## JESD204B 接続事例: AD9083 と Intel Agilex® 7 FPGA

Co.Tomorrowing

©Macnica,Inc.

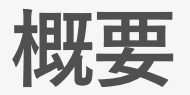

- 本資料では、F-tile JESD204B インテル<sup>®</sup> FPGA IP(以後 F-tile JESD204B IP)を使用し、Intel Agilex<sup>®</sup> 7 FPGA と、アナログ・デバイセズ社の高速 A/D コンバーター AD9083 との接続確認をおこなった事例を紹介します
- FPGA デザインは、 F-tile JESD204B IP の Example Design にインテルの組 み込み用途向け Nios® V プロセッサー (以後 Nios® V) を追加しました
- AD9083の設定については、上記 Nios<sup>®</sup> V を使用し、以下のデザインを参考 に Intel Agilex<sup>®</sup> 7 FPGA 向けに変更しました

<u>Analogdevicesinc/no-OS/projects/ad9083/</u>

● 使用した開発ソフトウェア:

。インテル<sup>®</sup> Quartus<sup>®</sup> Prime 開発ソフトウェア・プロ・エディション Version 23.2.0

## Agenda

1. 使用機材
 2. FPGA デザインについて
 3. 動作確認
 4. まとめ

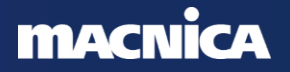

©Macnica,Inc.

# 1. 使用機材

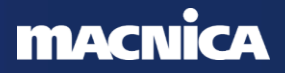

## 使用機材

- 動作確認には以下の機材を使用しました
  - Intel Agilex® 7 FPGA I-Series Transceiver-SoC Development Kit (4x F-Tile)
    - 搭載 FPGA: AGIB027R31B2E2VAA\*1
  - <u>AD9083EBZ</u>
    - A/D コンバーター: AD9083 \*2

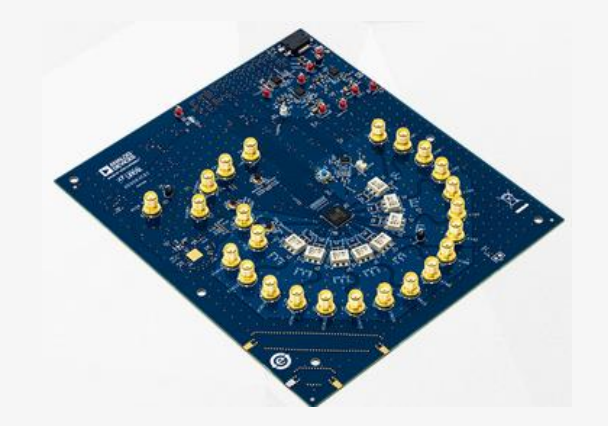

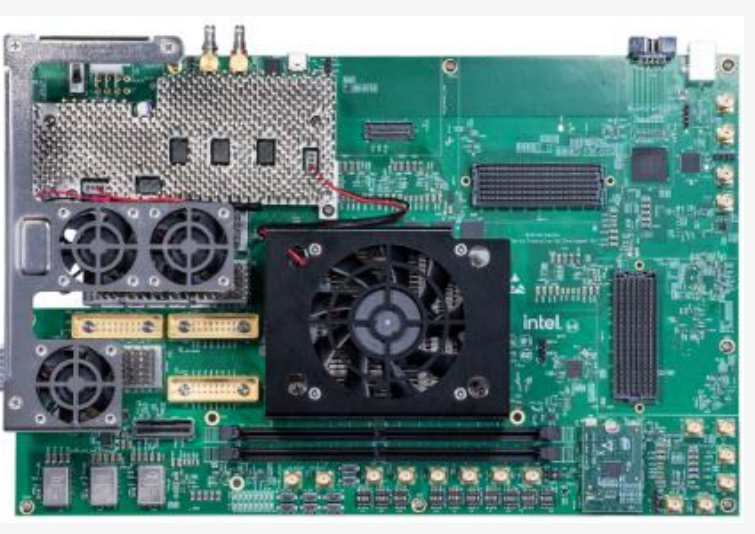

- \*1 Intel Agilex<sup>®</sup> 7 FPGA I-Series の詳細は以下をご参照ください Intel Agilex<sup>®</sup> 7 FPGA and SoC FPGA I-Series
- \*2 AD9083 は、アナログ・デバイセズ社の 16 チャンネル、125MHz 帯域幅 A/D コンバーターです。 詳細は以下をご参照ください

<u>AD9083</u>

## ブロック構成

- F-tile JESD204B IP コアのトランシーバー・リファレンス・クロックは 開発キット上のクロックを使用、 core PLL のリファレンス・クロック および SYSREF は AD9083EBZ 上の AD9528 から供給
- AD9083 および AD9528 の設定は Nios® V および JTAG to Avalon Master から SPI 経由で実施

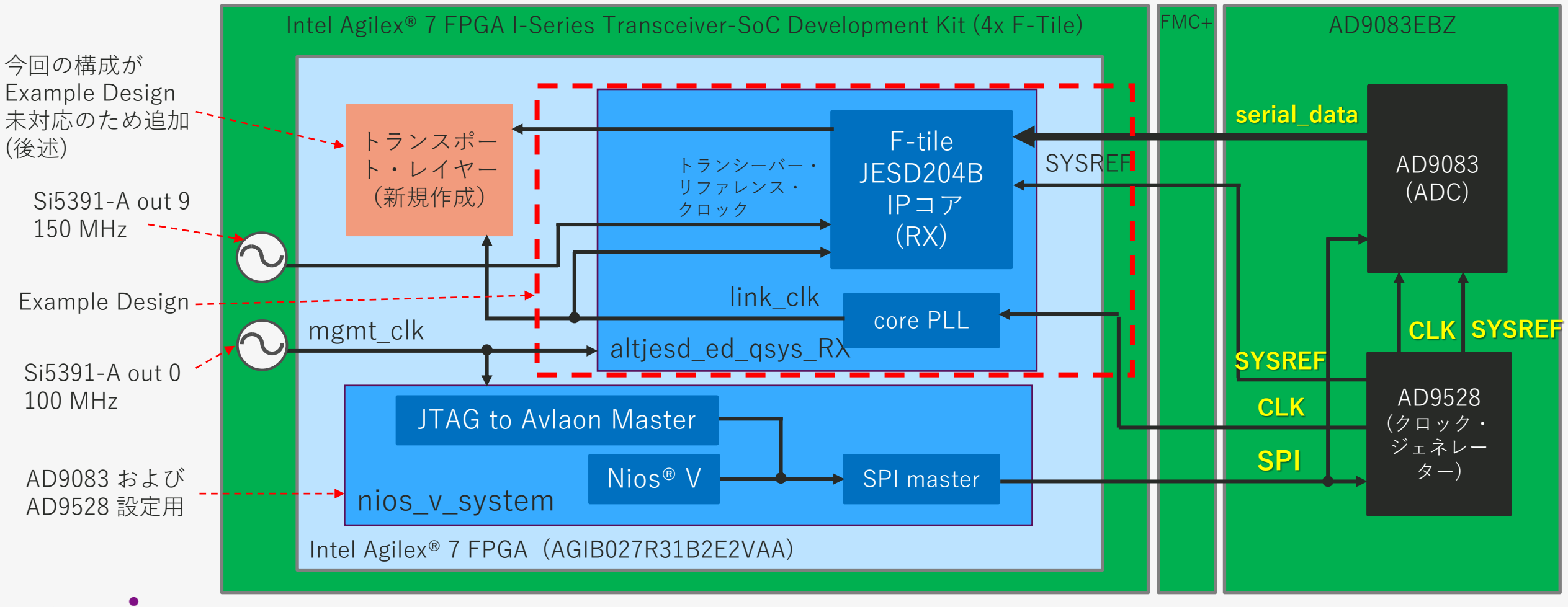

接続写真

測定時の機材の接続は以下となります
 FMC+のコネクターに高さ調整用の基板が必要です

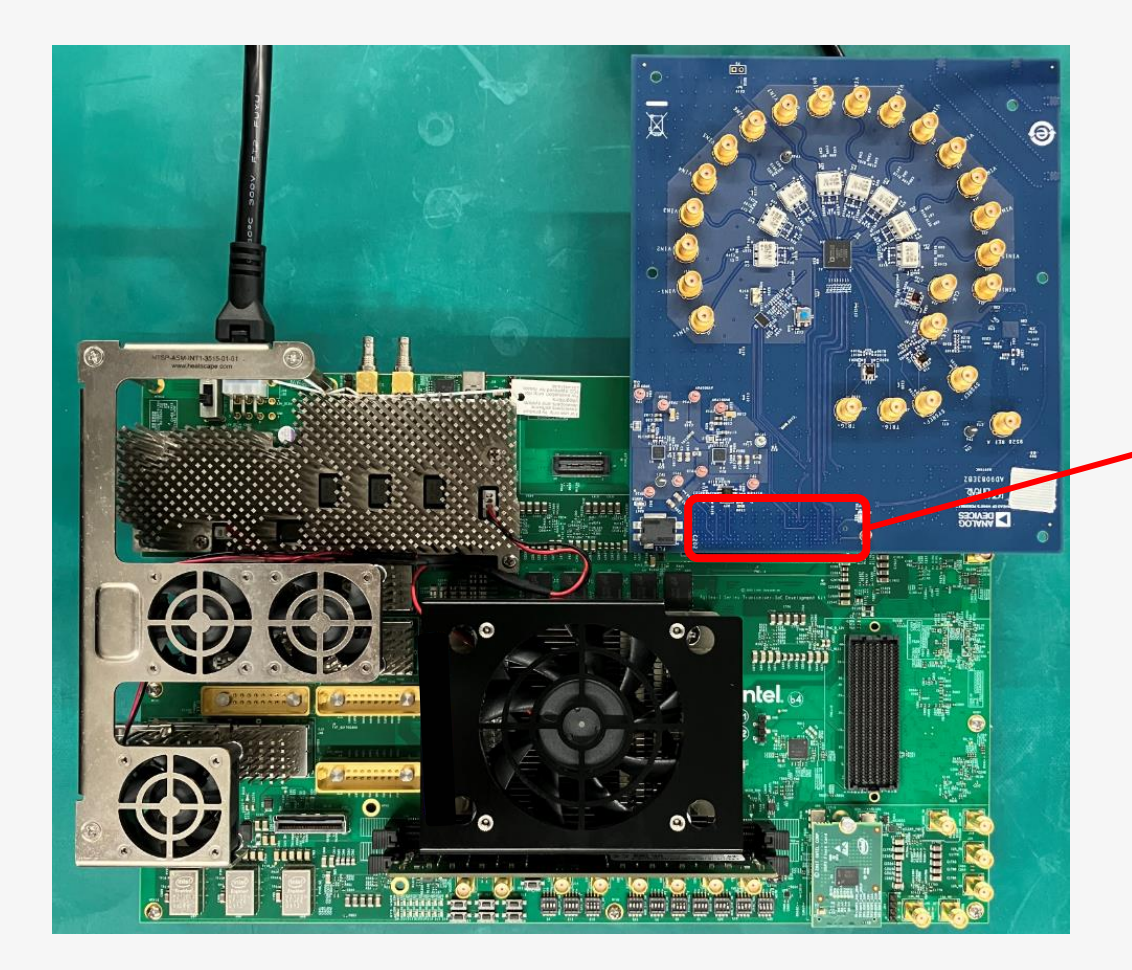

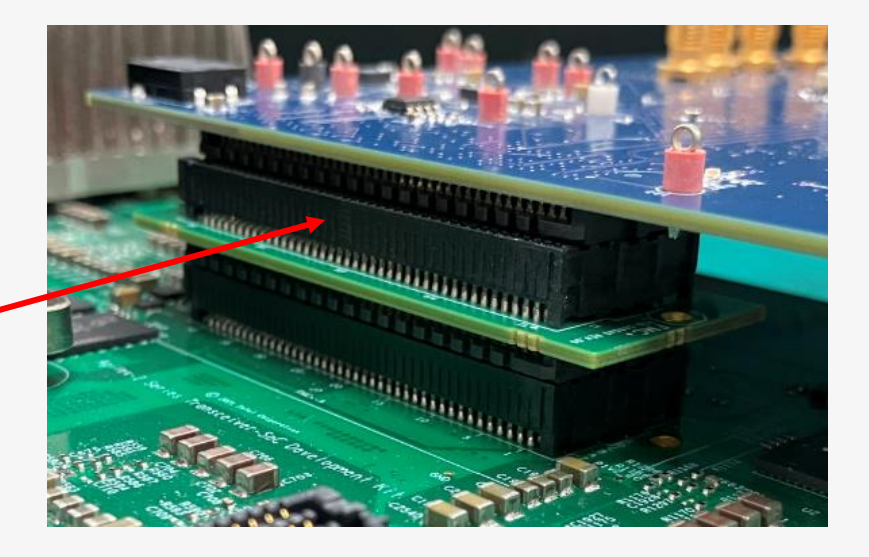

他のコネクターとの干渉を防ぐため、 FMC+ エクステンダー・カードを挿入 する必要があります

## 開発キットのクロック設定、DIP SW 設定

- 開発キットのクロックは以下のように設定しました
  - 。 OUT0:mgmt.\_clk (システムクロック) に使用するため、100 MHz 設定
  - 。 OUT9:トランシーバー・リファレンス・クロックに接続されているクロックを 150 MHz に設定
  - ・ 上記 OUT0、OUT9 を基板上クロックを使用する設定にするため、DIP SW の S22[1] および [3] は ON にする 必要があります

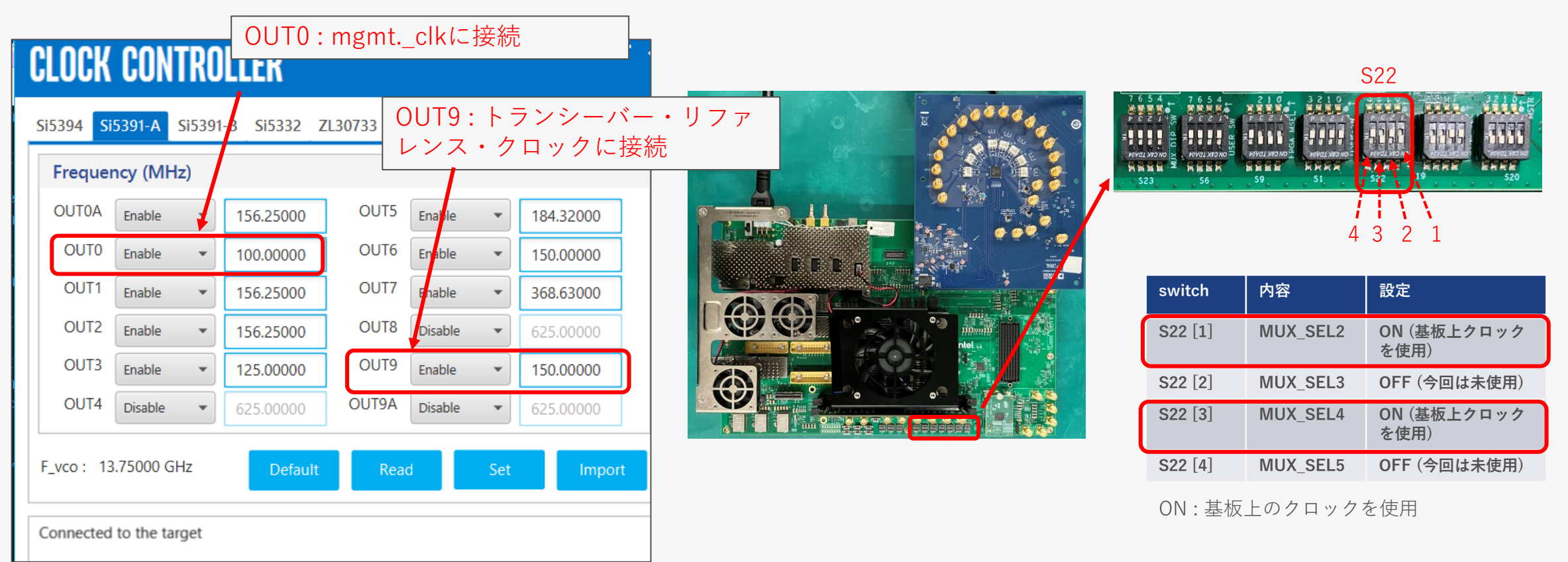

# 2. FPGA デザインについて

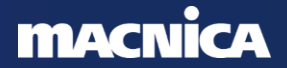

## F-tile JESD204B IP 設定

F-tile JESD204B IP の設定は以下のとおりです

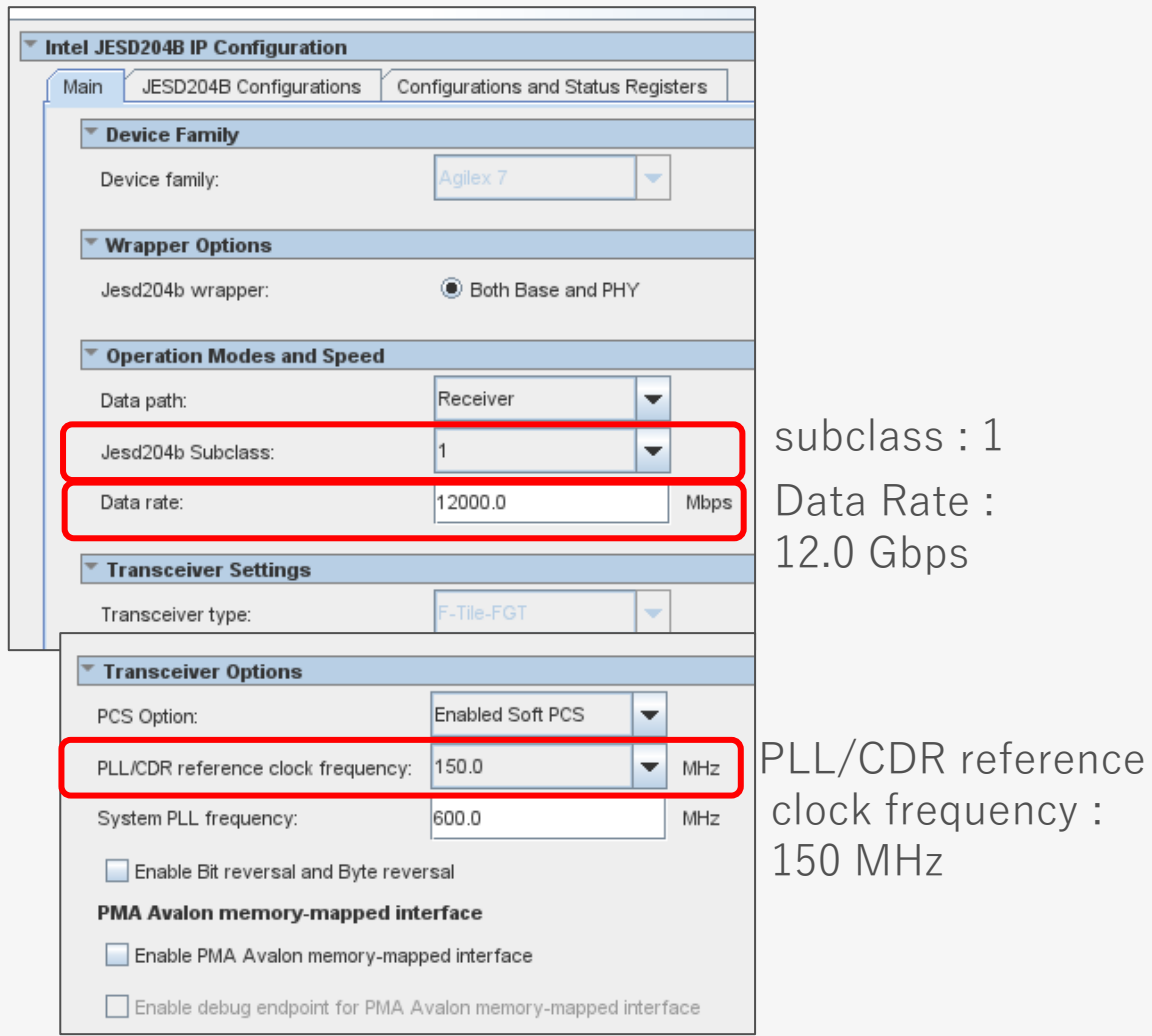

MACNICA

| Main                                       | JESD204B Configurations Cor           | nfiguration | s and Statu | s Registe |   |          |  |
|--------------------------------------------|---------------------------------------|-------------|-------------|-----------|---|----------|--|
| × Co                                       | ommon Configurations                  |             |             |           |   |          |  |
| La                                         | nes per converter device (L):         | 2           |             |           | _ | 2        |  |
| Co                                         | nverters per device (M):              | 1           | 6           | M         | = | 16       |  |
|                                            | Enable manual F configuration         |             |             | F         | _ | 12       |  |
| Oc                                         | tets per frame (F):                   | 1           | 2           | N         | _ | 12       |  |
| Co                                         | nverter resolution (N):               | 1           | 2           | . NI7     |   | エム<br>1つ |  |
| Tra                                        | ansmitted bits per sample (N'):       | 1           | 2           |           | = | ⊥∠<br>1  |  |
| Sa                                         | mples per converter per frame (S):    | 1           |             | S         | _ | T<br>T   |  |
| Fra                                        | ames per multiframe (K):              | 3           | 2           | K         | = | 32       |  |
| • Adva                                     | nced Configurations                   |             |             |           |   |          |  |
| 🖌 Ei                                       | nable scramble (SCR)                  |             |             |           |   |          |  |
| Control bits (CS):                         |                                       |             |             | •         |   |          |  |
| Control words (CF):                        |                                       |             |             |           |   |          |  |
| High-density user data format (HD)         |                                       |             |             |           |   |          |  |
| ☑ Enable Error Code Correction (ECC_EN)    |                                       |             |             |           |   |          |  |
| Recei                                      | iver                                  |             |             |           |   |          |  |
| E                                          | nable fabric to tile RX data pipestag | e (RX_EF    | IFO_PIPE_EN | 1)        |   |          |  |
| Subc                                       | lass 2 Parameters                     |             |             |           |   |          |  |
| 🗌 PI                                       | hase adjustment request (PHADJ)       |             |             |           |   |          |  |
| Adjustment resolution step count (ADJCNT): |                                       |             |             | -         |   |          |  |
| Direct                                     | ion of adjustment (ADJDIR):           | ۲           | Advance     |           |   |          |  |
|                                            |                                       | 0           | Delay       |           |   |          |  |

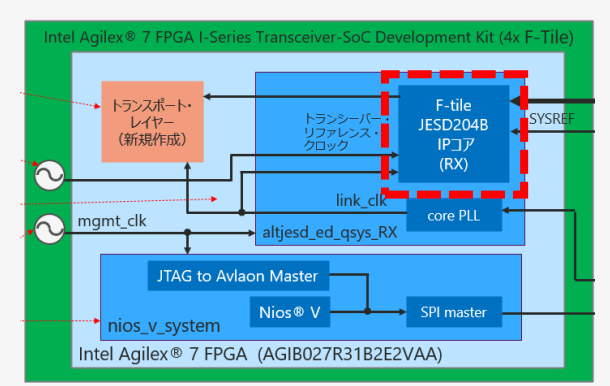

トランスポート・レイヤーの作成

今回の M=16、N'=12 の動作は以下のとおりです
 入力:64 bit (32 bit × 2)、出力:192 bit (12 bit × 16)

- 。 クロック・レートは入力の 1/3 で出力
- この構成は Example Design 内のモジュールでは未対応のため、 新規作成しました

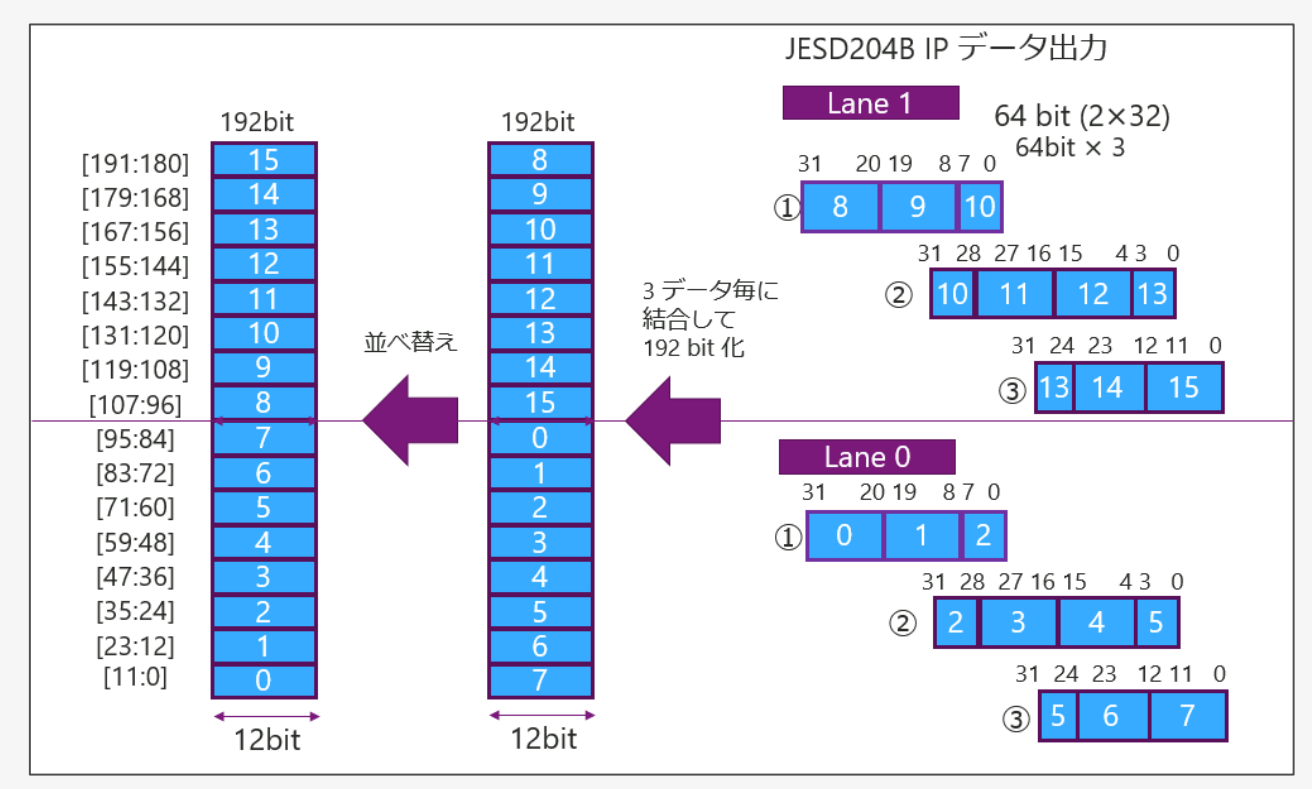

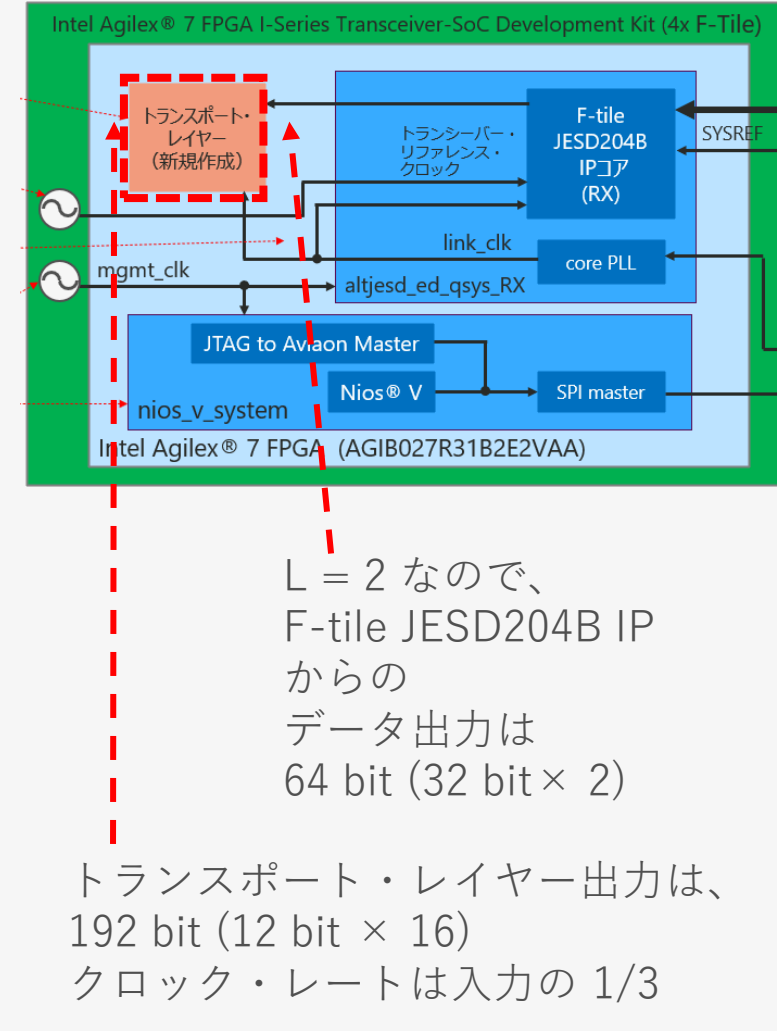

## Nios<sup>®</sup> V の追加 (nios\_v\_system)

AD9083、AD9528 設定用に Nios<sup>®</sup> V、SPI などを実装しました
 Nios<sup>®</sup> V は AD9083、AD9528 の設定後に停止します

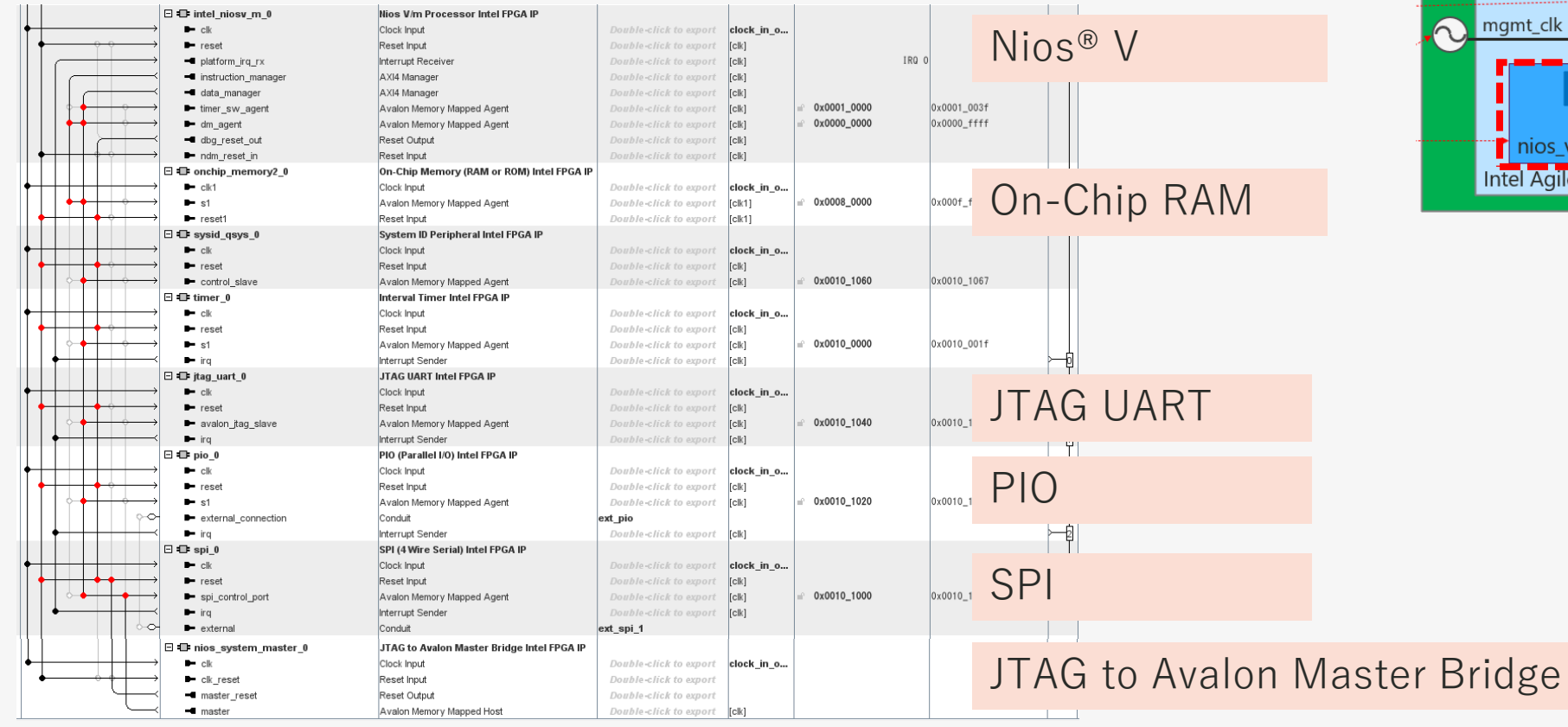

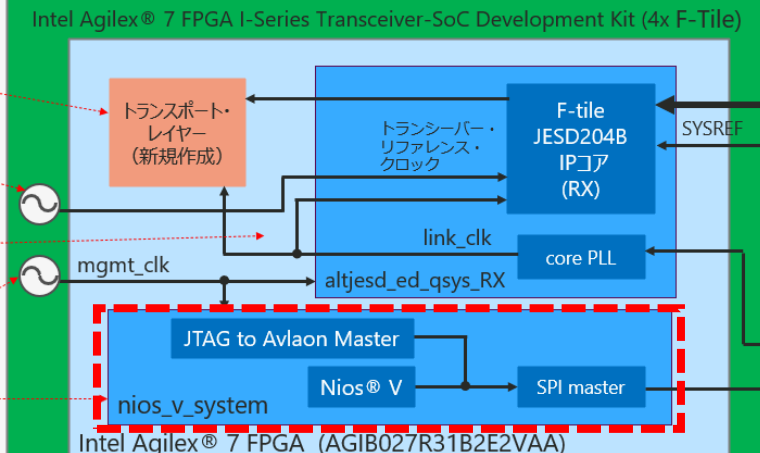

- Nios® V の詳細は以下のコンテンツをご参照ください
  - Nios<sup>®</sup> V プロセッサー

# 3. 動作確認

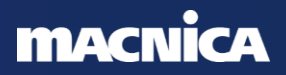

## 動作確認手順

● 以下の手順で動作確認をおこないました

① インテル<sup>®</sup> Quartus<sup>®</sup> Prime の Programmer で .sof を書き込む

② Nios<sup>®</sup> V よりAD9083 および AD9528 の各種設定を実施

。 実行後、FPGA デザインの core PLL が lock していることを確認

③ インテル<sup>®</sup> Quartus<sup>®</sup> Prime の System Console を起動

④ System Console を使用し、SPI 経由で AD9083 のテストモード・レジスターを設定

⑤ インテル<sup>®</sup> Quartus<sup>®</sup> Prime の Signal Tap Logic Analyzer で波形を確認

## ● 次頁より、上記 ② - ⑤ について説明します

# ② Nios<sup>®</sup> V よりAD9083 および AD9528 の各種設定を実施

## • AD9083 の主なレジスター設定は以下のとおりです

| address | レジスター               | Bit   |                       | 設定値  | 内容           |
|---------|---------------------|-------|-----------------------|------|--------------|
| 0x289   | JTX_L0_SCR_L        | 7     | JTX_SCR_CFG           | 0x1  | SCR enable   |
|         |                     | [6:5] | (RESERVED)            |      |              |
|         |                     | [4:0] | JTX_L_CFG             | 0×01 | L = 2        |
| 0x28A   | JTX_L0_F            | [7:0] | JTX_F_CFG             | 0x0B | F = 12       |
| 0x28B   | JTX_L0_K            | [7:0] | JTX_K_CFG             | 0x1F | K = 32       |
| 0x28C   | JTX_L0_M            | [7:0] | JTX_M_CFG             | 0×0F | M = 16       |
| 0x28D   | JTX_L0_CS_N         | [7:6] | JTX_CS_CFG            | 0×0  | CS = 0       |
|         |                     | 5     | (RESERVED)            |      |              |
|         |                     | [4:0] | JTX_N_CFG             | 0xB  | N = 12       |
| 0x28E   | JTX_L0_SUBCLASSV_NP | [7:5] | JTX_SUBCLASSV_CF<br>G | 0x1  | Subclass = 1 |
|         |                     | [4:0] | JTX_NP_CFG            | 0xB  | N prime = 12 |
| 0x28F   | JTX_L0_JESDV_S      | [7:5] | JTX_JESDV_CFG         | 0×1  | JESD204B     |
|         |                     | [4:0] | JTX_S_CFG             | 0×0  | S = 1        |

## ③ System Console 起動

- System Console 起動は以下のメニューです
  - ∘ Tools → System Debugging Tools → System Console

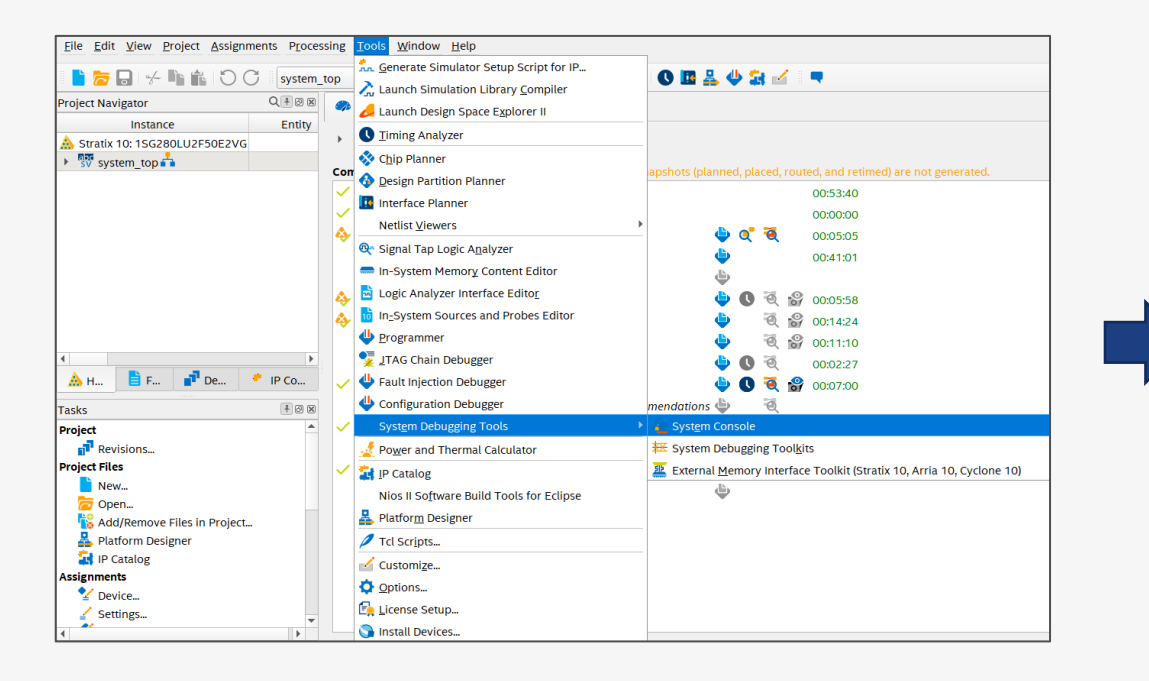

#### System Console <u>File T</u>ools <u>V</u>iew <u>H</u>elp Toolkit Explorer 🙁 System Explorer 😂 - 🗗 🗖 🛛 Welcome 🛛 Welcome to System Console Load Design... Load a programmed design to view available toolkits in the new Toolkit Explorer. Details Collections No instances selected No collections created Open Toolkit \*Toolkits from previous versions of System Console are available under Legacy Toolkits in the Too Messages - 🗗 🗖 🛛 Tel Console 🛛 - Chi - Chi \* To start stop or step a Nios II processor Reading index D:\intelfpga\_pro\22.1\ip\altera\toolkits.ipx \* To read or write Avalon Memory-Mapped (Avalon-MM) slaves using special 0 D:lintelfpga\_pro\22.1\ip\altera\toolkits.ipx described 31 plugins, 0 paths, in 0.72 seconds masters D: intelfpga\_pro/22.1 ip/\*\* toolkits.ipx matched 1 files in 0.73 seconds \* To sample the Platform Designer system clock and system reset signal Finished initialization \* To run JTAG loopback tests to analyze board noise problems Could not register IService packet \* To shift arbitrary instruction register and data register values to A service named 'packet' is already registered instantiated system level debug (SLD) nodes Finished discovering JTAG connections Finished discovering USB connections In addition, the directory <Intel Quartus Prime Directory>/../syscon/scripts contains Tcl files that provide miscellaneous utilities and examples of how to Executing startup script D: lintelfpga pro\22.1\guartus\.\syscon\scripts\system console rc.tcl access the functionality provided. You can include those macros in your The script doesn't exist: C:\SPB\_Data\system\_console\system\_console\_rc.tcl. You can customize System Console by creatin. scripts by issuing Tcl source commands Design system top.sof is compiled from Quartus Prime Version 22.1.0 Build 174 03/30/2022 SC Pro Edition

System Console の詳細は、以下のコンテンツをご参照ください
 <u>FPGA システム・デバッグ・ツール "System Console" を使ってみよう</u>

#### System Console 起動画面

## ④ AD9083 をテストモードに設定

### • AD9083 のレジスターを以下に設定しました

• 0x271 JTX\_TEST\_GEN\_MODE[3:0] = 8

| 0x271 | JTX_CORE_TEST_<br>CONFIG | 7     | JTX_TEST_USER_GO                                                                                                    | Activate USER_SINGLE test mode. | 0x0 | R/W |
|-------|--------------------------|-------|----------------------------------------------------------------------------------------------------|---------------------------------|-----|-----|
|       |                          | 6     | JTX_TEST_MIRROR Reverse bit order of test data.                                                                                                    |                                 | 0x0 | R/W |
|       |                          | [5:4] | JTX_TEST_GEN_SEL                                                                                                    | Test insertion point.           |     | R/W |
|       |                          | [3:0] | JTX_TEST_GEN_MODE                                                                                                    | Test mode selection.            |     | R/W |
|       |                          |       | 0: Disabled for TEST_GEN_SEL = 0, lane loopback<br>for TEST_GEN_SEL = 1.<br>1: CHECKER_BOARD<br>2: WORD_TOGGLE<br>3: PN31<br>5: PN15<br>7: PN7<br>8: RAMP<br>14: USER_REPEAT |                                 |     |     |

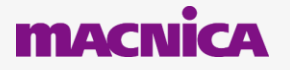

# ⑤ Signal Tap Logic Analyzer の波形確認結果 (ramp pattern)

● ramp パターンをエラー無く受信することを確認しました

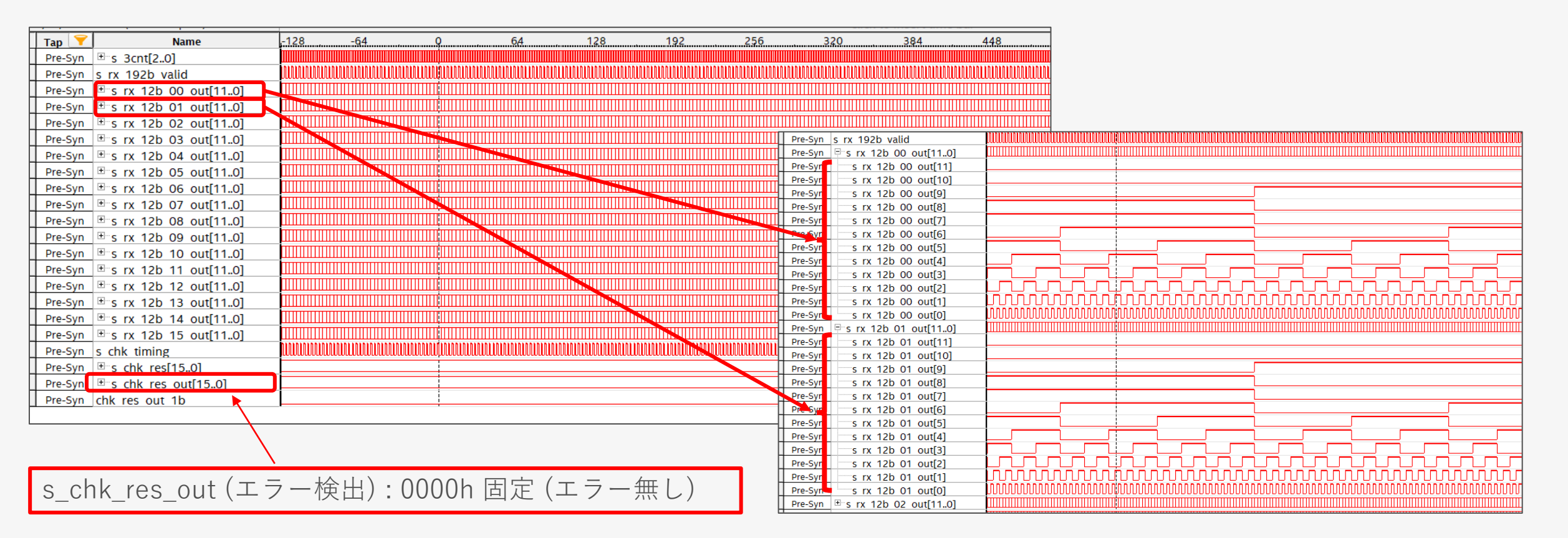

- Signal Tap Logic Analyzer の詳細は、以下のコンテンツをご参照ください
  - FPGA オンチップ・デバッグ "Signal Tap" をやってみよう

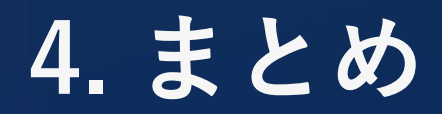

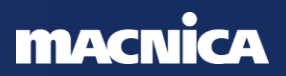

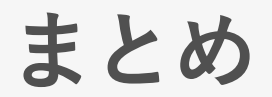

- F-tile JESD204B IP を使用して、Intel Agilex® 7 FPGA と AD9083 との接続 確認をおこないました
- FPGA デザインは、F-tile JESD204B IP の Example Design に Nios® V プロ セッサーを追加し、これを用いて AD9083 および AD9528 の設定をおこない ました
- JESD204B configuration 値を L = 2、M = 16、F = 12、S = 1、N = N' = 12 として、受信データが期待値となっていることを確認しました

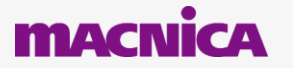

Co.Tomorrowing

・本資料に記載されている会社名、商品またはサービス名等は各社の商標または登録商標です。なお、本資料中では、「™」、「®」は明記しておりません。
 ・本資料のすべての著作権は、第三者または株式会社マクニカに属しており、(著作権法で許諾される範囲を超えて)無断で本資料の全部または一部を複製・転載等することを禁じます。
 ・本資料は作成日現在における情報を元に作成されておりますが、その正確性、完全性を保証するものではありません。

©Macnica,Inc.